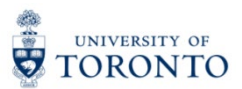

## My Research Applications & Agreements (MRA) Tip Sheet: Status History & Workflow History Features

1. Click the Status History button in the upper right-hand corner to view the full status history of the funding application.

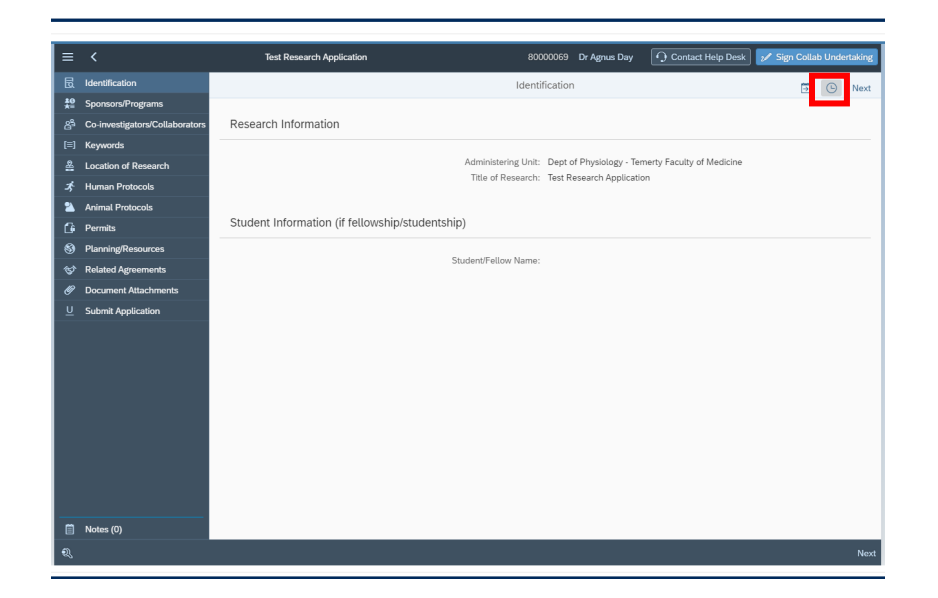

2. The status history displays a time-stamped record of changes to the MRA status. If the MRA is currently under review by an approver, the approver name will be displayed in the status history.

| =         | ✓ Test Research Application    |                                                 | [             | Status History                |           |             | b Undertaking |               |      |
|-----------|--------------------------------|-------------------------------------------------|---------------|-------------------------------|-----------|-------------|---------------|---------------|------|
| -         | Identification                 |                                                 | -             | Status                        | User      | Date        | Time          |               |      |
| ta.<br>‡₽ | Sponsors/Programs              |                                                 |               | Approved by<br>Deen/Principal | John Doe  | Sep 3, 2021 | 14:07:53 PM   | $\geq \Theta$ | Next |
| යි        | Co-investigators/Collaborators | Research Information                            |               | Under Review                  |           |             |               |               |      |
| [≡]       | Keywords                       |                                                 |               | by<br>Dean/Principal          | John Doe  | Sep 3, 2021 | 14:07:48 PM   |               |      |
| ≗         | Location of Research           |                                                 | Admi<br>Title | Approved by<br>Chair/Director | Jane Doe  | Sep 3, 2021 | 14:06:26 PM   |               |      |
| *         | Human Protocols                |                                                 |               | Under Review                  |           |             |               | 1             |      |
| 2         | Animal Protocols               | Student Information (if fellowshin/studentshin) |               | by<br>Chair/Director          | Jane Doe  | Sep 3, 2021 | 14:06:21 PM   |               |      |
| 6         | Permits                        |                                                 | -             | Submitted by PI               | Agnus Day | Sep 3, 2021 | 14:02:29 PM   | -             |      |
| ভ<br>ক    | Related Agreements             | Stu                                             | identi        | Initial                       | Agnus Day | Sep 3, 2021 | 13:55:24 PM   |               |      |
| ø         | Document Attachments           |                                                 |               |                               |           |             |               |               |      |
| U         | Submit Application             |                                                 |               |                               |           |             |               |               |      |
|           |                                |                                                 |               |                               |           |             |               |               |      |
|           |                                |                                                 |               |                               |           |             |               |               |      |
|           |                                |                                                 |               |                               |           |             |               |               |      |
|           |                                |                                                 |               |                               |           |             |               |               |      |
|           |                                |                                                 |               |                               |           |             |               |               |      |
|           |                                |                                                 |               |                               |           |             |               |               |      |
|           |                                |                                                 |               |                               |           |             |               |               |      |
|           |                                |                                                 |               |                               |           |             |               |               |      |
| _         |                                |                                                 |               |                               |           |             |               |               |      |
| 0         | Notes (0)                      |                                                 |               |                               |           | _           |               |               |      |
| Q         |                                |                                                 |               |                               |           |             |               |               | Next |

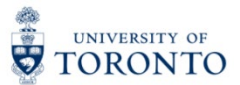

3. Click the Workflow History button in the upper right-hand corner to view the full workflow history of the funding application.

| ≡                | <                              | Test Research Application 80000069 Dr Agnus Day 🕥 Contact Help Desk 💅 Sign Collab Undertaking |  |  |
|------------------|--------------------------------|-----------------------------------------------------------------------------------------------|--|--|
|                  | Identification                 | Identification                                                                                |  |  |
| <b>#</b> Ө<br>★≘ | Sponsors/Programs              |                                                                                               |  |  |
|                  | Co-investigators/Collaborators | Research Information                                                                          |  |  |
|                  | Keywords                       |                                                                                               |  |  |
|                  | Location of Research           | Administering Unit: Dept of Physiology - Temerty Faculty of Medicine                          |  |  |
|                  | Human Protocols                | nite of Research, Test Research Application                                                   |  |  |
| 2                | Animal Protocols               |                                                                                               |  |  |
| 6                | Permits                        | Student Information (if fellowship/studentship)                                               |  |  |
| 9                | Planning/Resources             | Student/Fellow Name:                                                                          |  |  |
| Ť                | Related Agreements             |                                                                                               |  |  |
| Ø                | Document Attachments           |                                                                                               |  |  |
|                  | Submit Application             |                                                                                               |  |  |
|                  |                                |                                                                                               |  |  |
|                  |                                |                                                                                               |  |  |
|                  |                                |                                                                                               |  |  |
|                  |                                |                                                                                               |  |  |
|                  |                                |                                                                                               |  |  |
|                  |                                |                                                                                               |  |  |
|                  |                                |                                                                                               |  |  |
|                  |                                |                                                                                               |  |  |
|                  |                                |                                                                                               |  |  |
|                  | Notes (0)                      |                                                                                               |  |  |
| হ                |                                | Next                                                                                          |  |  |
| ~~~              |                                |                                                                                               |  |  |

4. Click on the drop-down arrow to reveal the queue of applicable approver workspaces (e.g., Dean Workspace, UAG Workspace, etc.).

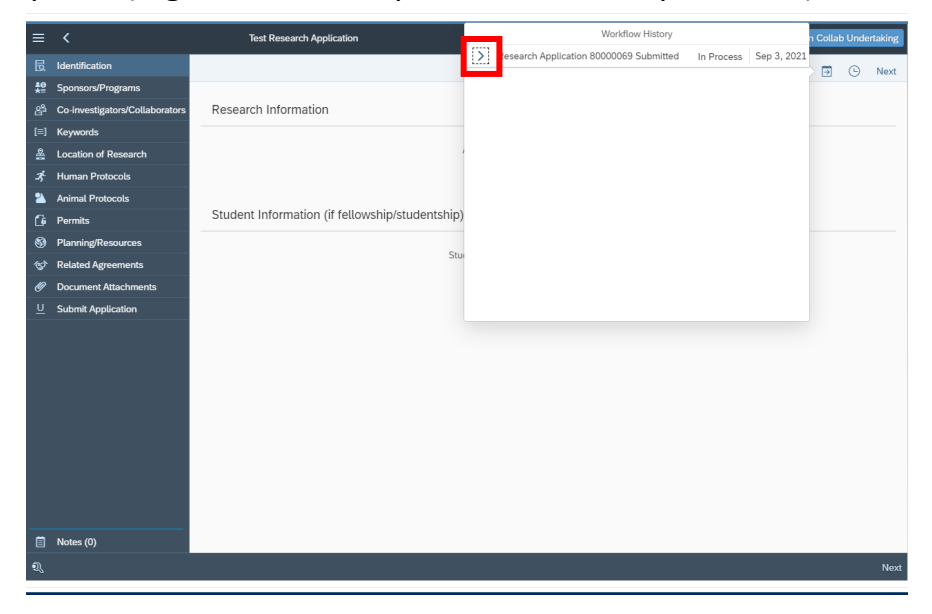

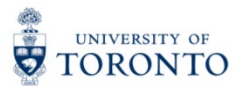

5. If the green indicator beside the approver workspace displays "Completed", that means that the review task has been completed at that approval level.

| ≡          | <                              | Test Research Application                       | Workflow History                                            |                        |   | n Collab Undertaking |       |  |  |
|------------|--------------------------------|-------------------------------------------------|-------------------------------------------------------------|------------------------|---|----------------------|-------|--|--|
|            | Identification                 |                                                 | <ul> <li>Research Application 80000071 Submitted</li> </ul> | In Process Sep 7, 2021 | - |                      |       |  |  |
| <b>‡</b> ₽ | Sponsors/Programs              |                                                 | Chair Workspace                                             | Completed              | 2 | Give                 | EXI . |  |  |
|            | Co-investigators/Collaborators | Research Information                            | onun wontspace                                              | Approver's Name        |   |                      |       |  |  |
|            | Keywords                       |                                                 |                                                             | Sep 7, 2021            |   |                      | -     |  |  |
|            | Location of Research           | -                                               |                                                             |                        |   |                      |       |  |  |
|            | Human Protocols                |                                                 | Dean Workspace                                              | Completed              |   |                      |       |  |  |
| 2          | Animal Protocols               |                                                 |                                                             | Approver's Name        |   |                      |       |  |  |
| G          | Permits                        | Student Information (if fellowship/studentship) |                                                             | 36p 7, 2021            |   |                      |       |  |  |
|            | Planning/Resources             | Carl                                            | UAG Workspace                                               | Reserved               |   |                      |       |  |  |
|            | Related Agreements             | 50                                              |                                                             | Approver's Name        |   |                      |       |  |  |
| Ø          | Document Attachments           |                                                 |                                                             | Sep 7, 2021            |   |                      |       |  |  |
|            | Submit Application             |                                                 |                                                             |                        |   |                      |       |  |  |
|            |                                |                                                 |                                                             |                        |   |                      |       |  |  |
|            |                                |                                                 |                                                             |                        |   |                      |       |  |  |
|            |                                |                                                 |                                                             |                        |   |                      |       |  |  |
|            |                                |                                                 |                                                             |                        |   |                      |       |  |  |
|            |                                |                                                 |                                                             |                        |   |                      |       |  |  |
|            |                                |                                                 |                                                             |                        |   |                      |       |  |  |
|            |                                |                                                 |                                                             |                        |   |                      |       |  |  |
|            |                                |                                                 |                                                             |                        |   |                      |       |  |  |
|            |                                |                                                 |                                                             |                        |   |                      |       |  |  |
|            | Notes (1)                      |                                                 |                                                             |                        |   |                      |       |  |  |
|            |                                |                                                 |                                                             |                        | _ | N                    | lext  |  |  |
|            |                                |                                                 |                                                             |                        |   |                      |       |  |  |

6. If the green indicator beside the approver workspace displays "Reserved", this means that the application is currently under review at that approval level.

| ≡      | <                              | Test Research Application                       | Workflow History                                            |                        |  | n Collab Undertaking |      |  |  |
|--------|--------------------------------|-------------------------------------------------|-------------------------------------------------------------|------------------------|--|----------------------|------|--|--|
| R      | Identification                 |                                                 | <ul> <li>Research Application 80000071 Submitted</li> </ul> | In Process Sep 7, 2021 |  | 0                    | Nevt |  |  |
| *<br>문 | Sponsors/Programs              |                                                 | Chair Workspace                                             | Completed              |  | G                    | NEAL |  |  |
| දුප    | Co-investigators/Collaborators | Research Information                            |                                                             | Approver's Name        |  |                      |      |  |  |
| [≡]    | Keywords                       |                                                 |                                                             | Sep 7, 2021            |  |                      |      |  |  |
| 옾      | Location of Research           |                                                 |                                                             |                        |  |                      |      |  |  |
| *      | Human Protocols                |                                                 | Dean Workspace                                              | Completed              |  |                      |      |  |  |
| 2      | Animal Protocols               |                                                 |                                                             | Sep 7, 2021            |  |                      |      |  |  |
| G      | Permits                        | Student Information (if fellowship/studentship) |                                                             |                        |  |                      |      |  |  |
| 8      | Planning/Resources             | Shi                                             | UAG Workspace                                               | Reserved               |  |                      |      |  |  |
| *      | Related Agreements             | 500                                             |                                                             | Approver's Name        |  |                      |      |  |  |
| Ø      | Document Attachments           |                                                 |                                                             | Sep 7, 2021            |  |                      |      |  |  |
| 브      | Submit Application             |                                                 |                                                             |                        |  |                      |      |  |  |
|        |                                |                                                 |                                                             |                        |  |                      |      |  |  |
|        |                                |                                                 |                                                             |                        |  |                      |      |  |  |
|        |                                |                                                 |                                                             |                        |  |                      |      |  |  |
|        |                                |                                                 |                                                             |                        |  |                      |      |  |  |
|        |                                |                                                 |                                                             |                        |  |                      |      |  |  |
|        |                                |                                                 |                                                             |                        |  |                      |      |  |  |
|        |                                |                                                 |                                                             |                        |  |                      |      |  |  |
|        |                                |                                                 |                                                             |                        |  |                      |      |  |  |
|        |                                |                                                 |                                                             |                        |  |                      |      |  |  |
| Ē      | Notes (1)                      |                                                 |                                                             |                        |  |                      |      |  |  |
| Q      |                                |                                                 |                                                             |                        |  |                      | Next |  |  |
|        |                                |                                                 |                                                             |                        |  |                      |      |  |  |

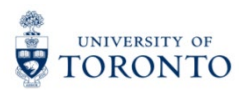

7. Clicking this box will reveal a pop-out list of any approver(s) in that approver workspace.

| ≡   | <                              | Test Research Application                       | Workflow History                                            |                        |   | n Collab Undertaking |      |  |  |  |  |
|-----|--------------------------------|-------------------------------------------------|-------------------------------------------------------------|------------------------|---|----------------------|------|--|--|--|--|
| R   | Identification                 |                                                 | <ul> <li>Research Application 80000071 Submitted</li> </ul> | In Process Sep 7, 2021 |   | (1)                  | Next |  |  |  |  |
| ŧ₽  | Sponsors/Programs              |                                                 | Chair Workspace                                             | Completed              | 1 | G                    | Next |  |  |  |  |
| දුප | Co-investigators/Collaborators | Research Information                            |                                                             | Approver's Name        |   |                      |      |  |  |  |  |
| [=] | Keywords                       |                                                 |                                                             | Sep 7, 2021            |   |                      |      |  |  |  |  |
| 옾   | Location of Research           | · · · · · · · · · · · · · · · · · · ·           | 2                                                           |                        |   |                      |      |  |  |  |  |
| *   | Human Protocols                |                                                 | Dean workspace                                              | Completed              |   |                      |      |  |  |  |  |
| 2   | Animal Protocols               | Student Information (if followship/studentship) |                                                             | Sep 7, 2021            |   |                      |      |  |  |  |  |
| 6   | Permits                        | Student mormation (in retrowship/studentship)   |                                                             |                        |   |                      |      |  |  |  |  |
| 89  | Planning/Resources             | Stu                                             | UAG Workspace                                               | Reserved               |   |                      |      |  |  |  |  |
| **  | Related Agreements             |                                                 |                                                             | Approver's Name        |   |                      |      |  |  |  |  |
|     | Document Attachments           |                                                 |                                                             | Sep 7, 2021            |   |                      |      |  |  |  |  |
|     |                                |                                                 |                                                             |                        |   |                      |      |  |  |  |  |
|     | Notes (1)                      |                                                 |                                                             |                        |   |                      |      |  |  |  |  |
| Q   |                                |                                                 |                                                             |                        |   |                      | Next |  |  |  |  |
| _   |                                |                                                 |                                                             |                        |   |                      |      |  |  |  |  |

8. The orange envelope icon  $\bowtie$  will indicate the name of the approver who has claimed the review task.

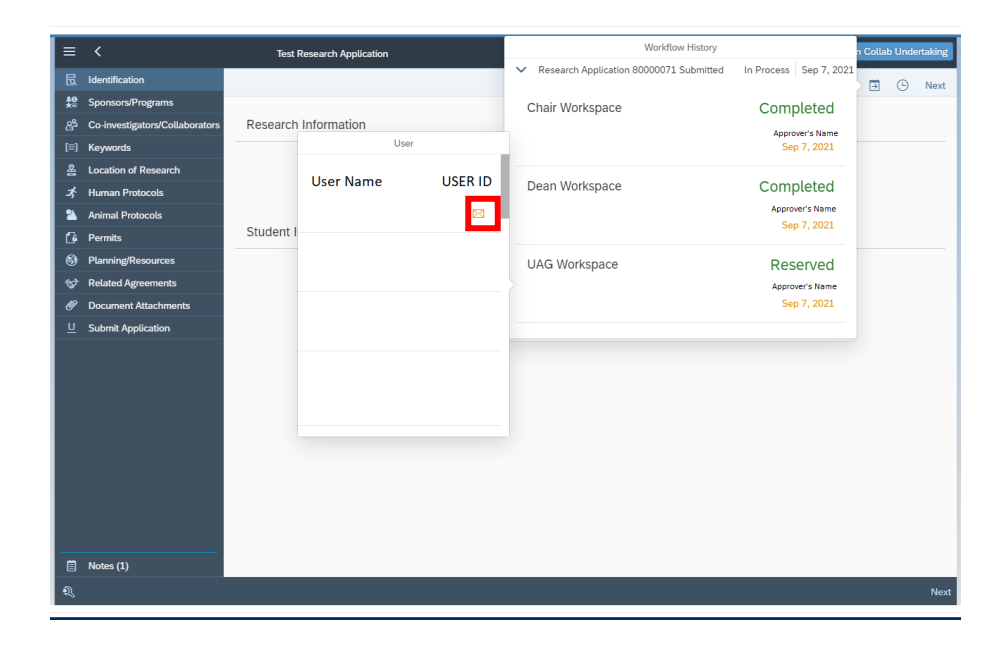

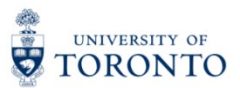

For questions on My Research Applications & Agreements (MRA), please reach out to the RAISE Help Desk:

- By Email: <u>raise@utoronto.ca</u>
- By Phone: (416) 946-5000